COBALT

1

2

## WAVE ROUTER QUICK START GUIDE

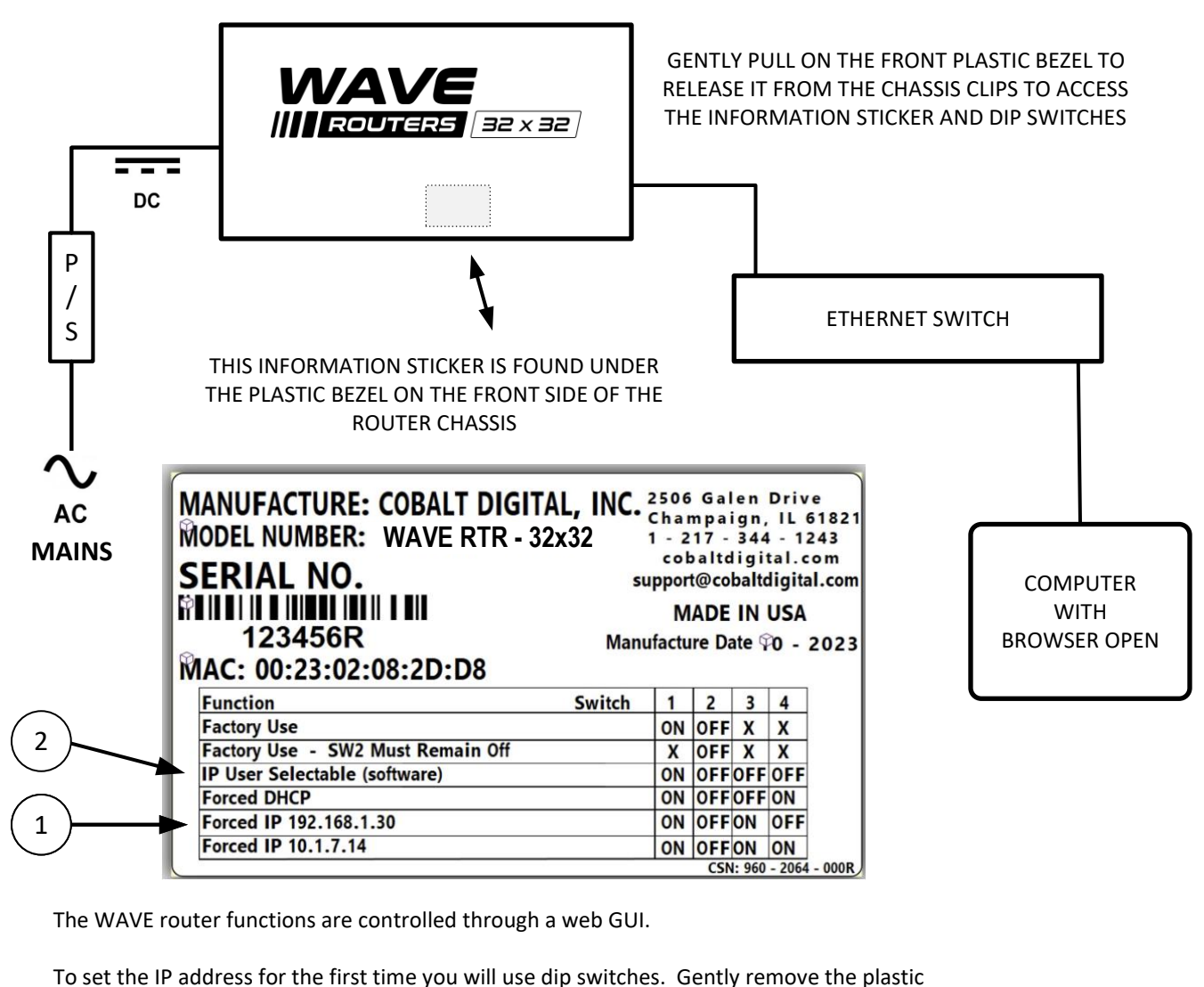

bezel from the router and you will see a label like the one above. Your label information will have different MAC numbers and values than the label shown in this example.

Set the dip switches to one of the factory forced IP addresses. Reboot the router. Open a browser on your computer and type in the factory IP address you chose with the dip switches. Press ENTER. The WAVE Router GUI should load.

Go to the SETTINGS TAB Settings - select IP Settings. You should see the factory IP number you chose with the dip switch setting.

If desired, obtain a static address from your System Administrator. Change the dip switch settings to *IP User Selectable*. Use the web GUI to set the static address as needed for your environment.

\* Reboot the router anytime you change dip switch settings.

For additional help, phone or email COBALT Customer Support: (217) 344-1243 support@cobaltdigital.com

Thank you for choosing Cobalt Digital equipment! Software updates are available on the Cobalt Digital web site. WWW.COBALTDIGITAL.COM